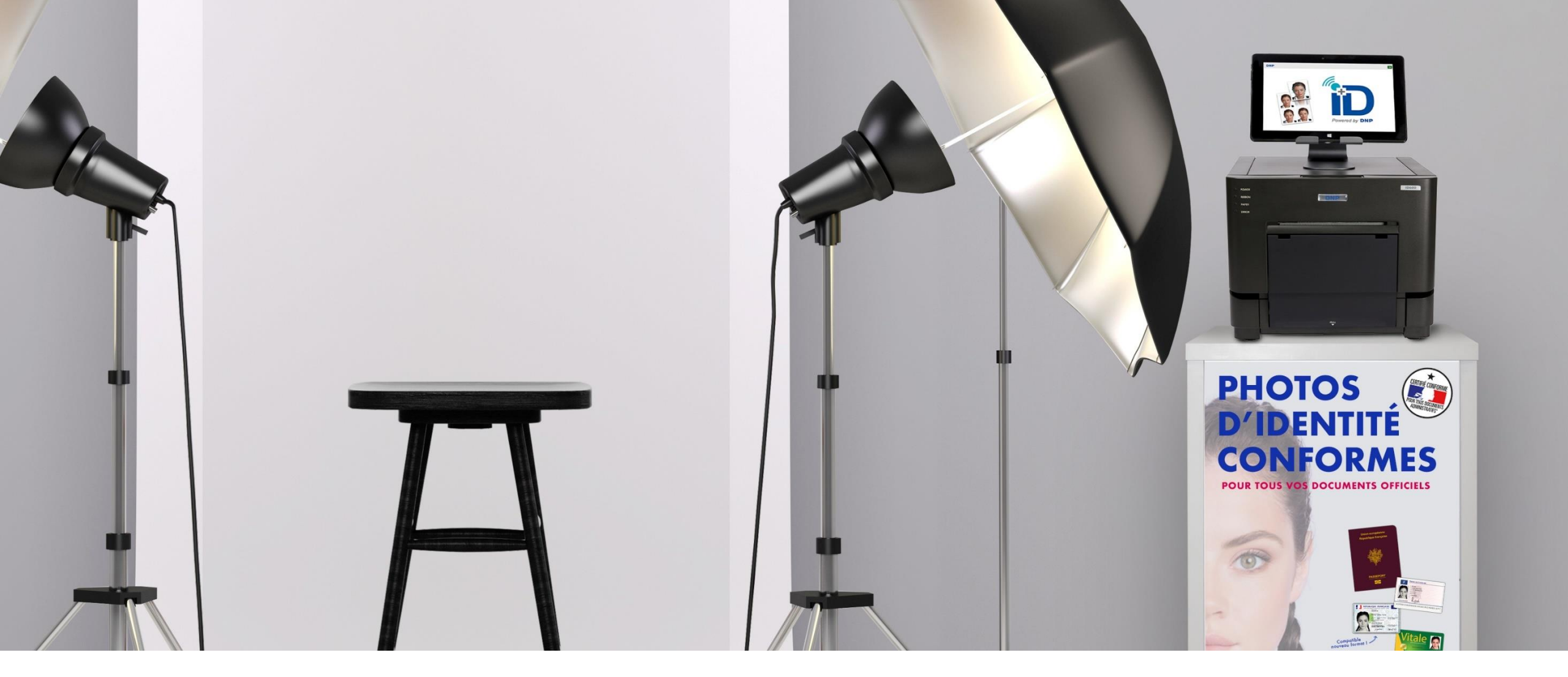

Guide d'aide au démarrage ID+ flex Installation & Mise en route

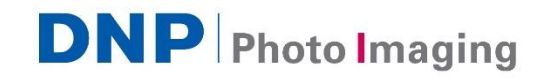

### ID+ flex introduction

Afin de faciliter votre premier démarrage du système DNP d'identité ID+ flex, cette procédure vous aidera de façon simple et rapide à connecter les différents éléments qui constituent ID+ et les faire fonctionner.

#### Matériel requis :

- 1. Votre PC ou tablette sous Windows OS
- 2. Le carton du Système DNP ID+/ID600
- 3. Le carton de consommables pour l'imprimante
- 4. Le carton de la clé de licence ID+
- 5. Votre appareil photo professionnel (ainsi que son câble USB de transfert photos)
- 6. Un bloc multiprise (3 prises minimum recommandées) optionnel

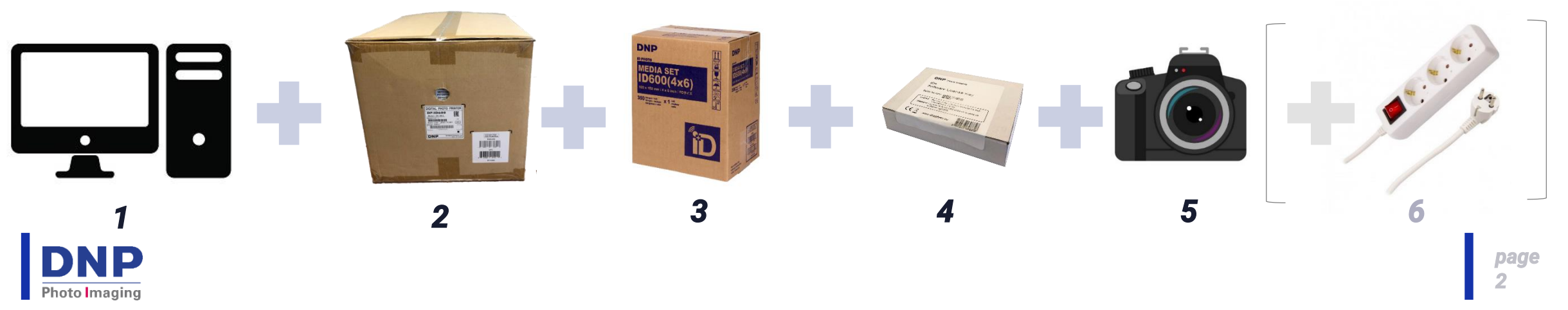

## Ouverture des cartons

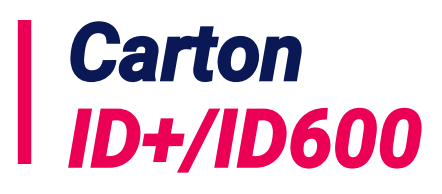

#### 1. Munissez-vous du carton ID+/ ID600

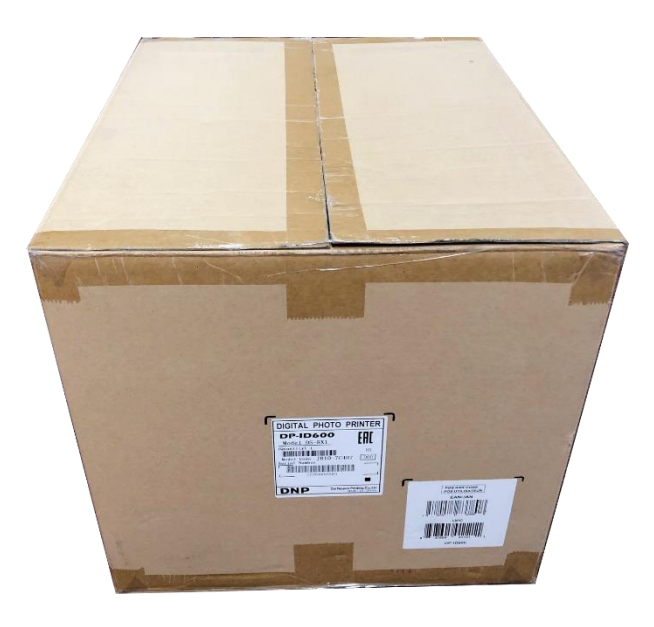

#### 2. Ouvrez le carton

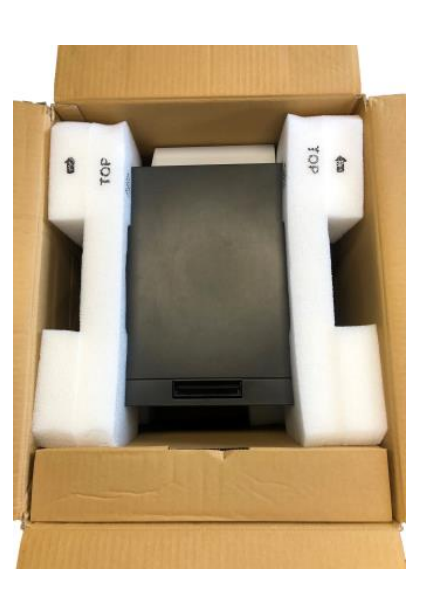

#### 3. Vous trouverez dans ce carton 3 éléments

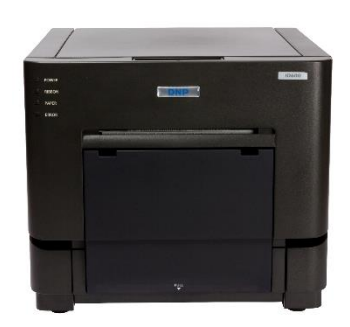

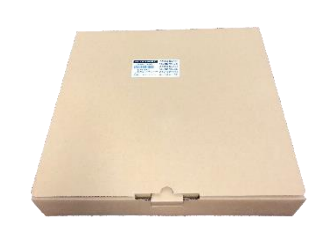

Une imprimante photo

Un carton marron « Accessory »

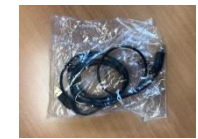

Un câble USB

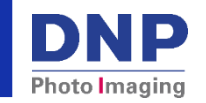

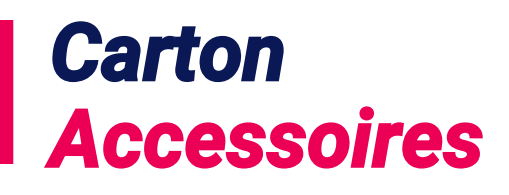

1. Munissez-vous du carton marron « Accessory » 2. Ouvrez le carton et récupérez le câble d'alimentation et le réceptacle photo

Ils vous seront utiles pour l'imprimante.

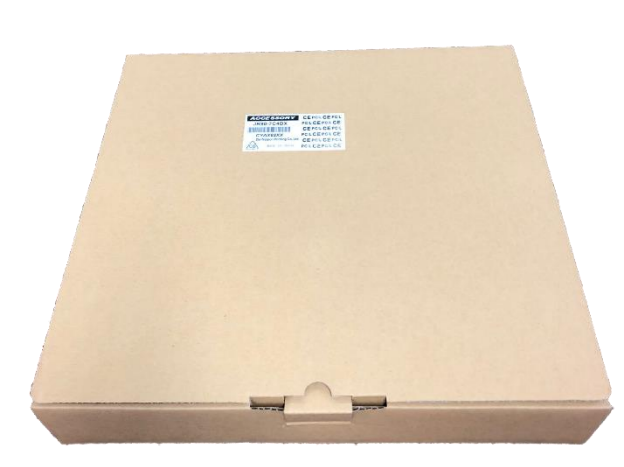

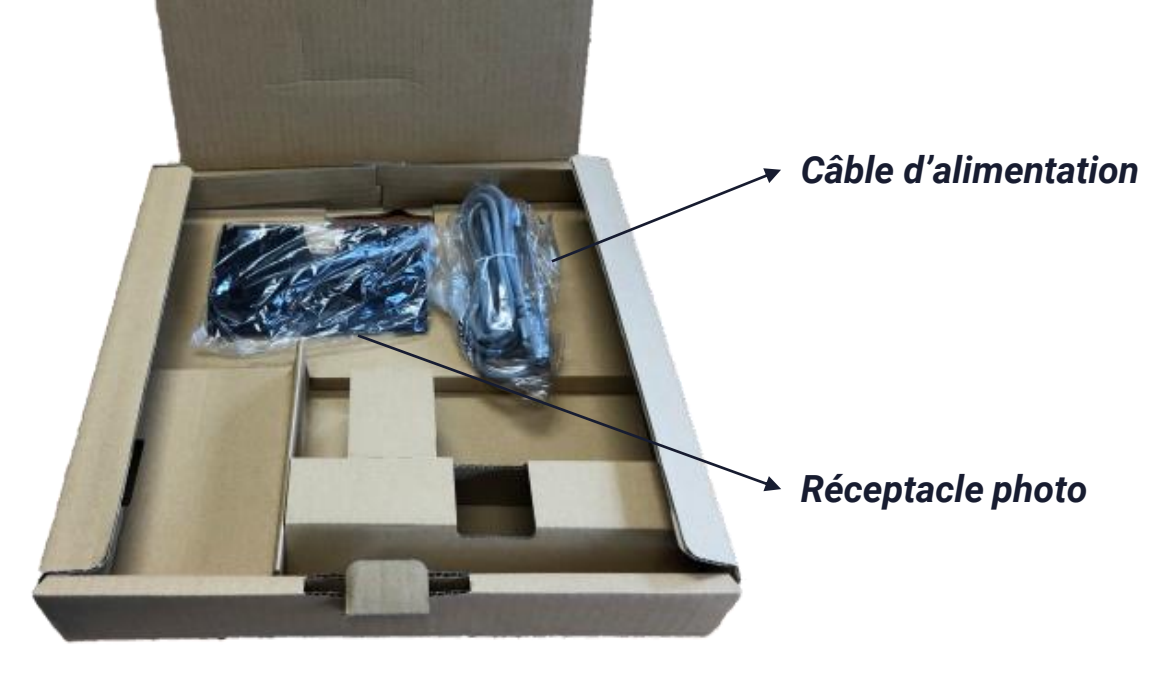

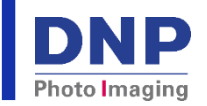

Installation & mise en route de l'imprimante

# Installation & mise en route imprimante ID600

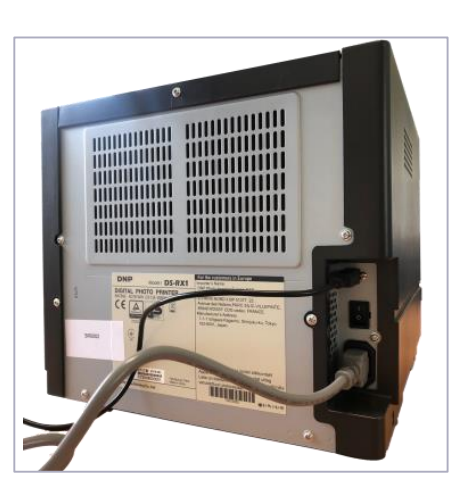

Connectez le câble d'alimentation et le câble USB à l'arrière de l'imprimante.

Puis branchez le câble d'alimentation à une prise électrique (via votre multiprise par exemple)

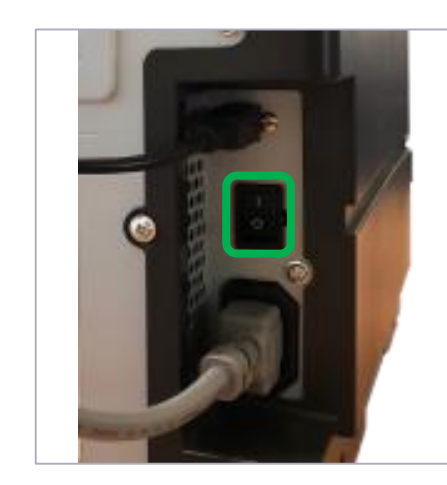

Allumez l'imprimante à l'aide de l'interrupteur situé à l'arrière.

Ouvrez le carton de consommable. Ouvrez le capot à l'avant de l'imprimante. Munissez vous du rouleau de papier et insérez-le dans l'imprimante. Munissez vous du ruban encreur et insérez le dans l'imprimante.

3

4

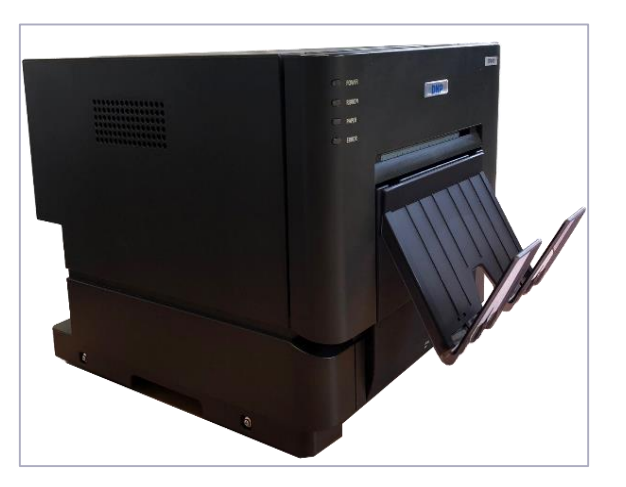

*Fermez le capot de l'imprimante et installez le réceptacle photo sur l'imprimante.* 

Votre imprimante est désormais prête à fonctionner!

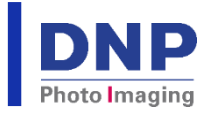

Retrouvez toutes les informations détaillées étape par étape sur le chargement de consommable dans l'imprimante dans le Manuel d'utilisation ID600, disponible en téléchargement sur le site www.dnpphoto.eu.

## Installation & mise en route du logiciel

## Ouverture carton

1. Munissez-vous du carton blanc ID+ Software License Key

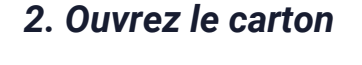

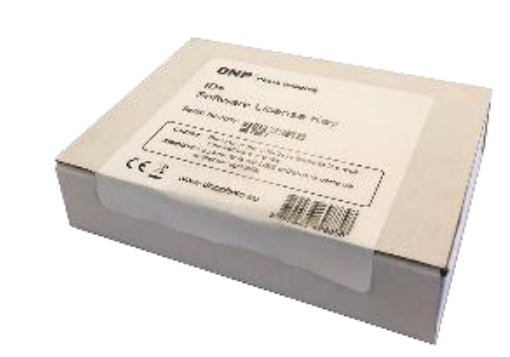

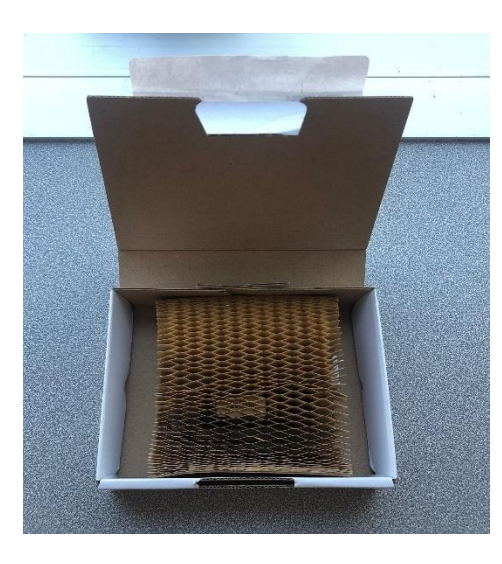

### 3. Vous trouverez dans ce carton une clé USB contenant la licence logicielle ID+.

La licence biométrique quant à elle est à activer en ligne par la suite (cf. page 11)

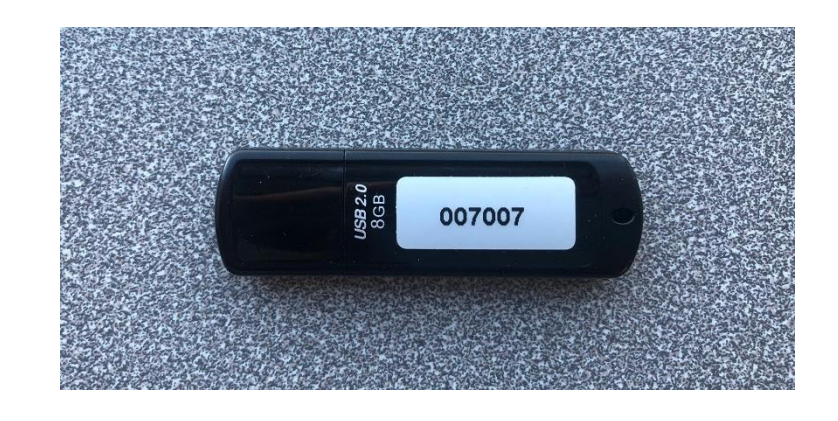

**ATTENTION** : veuillez noter que la perte de la clé USB entraîne la perte de la licence logicielle.

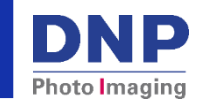

# Caractéristiques minimum requises

Afin que le logiciel ID+ fonctionne correctement, veuillez vous assurer que votre PC/ tablette sur lequel il sera installée possède les caractéristiques techniques minimum suivantes :

- Résolution d'écran : min 1366 x 768 pixels
- Disque dur : 50 GB d'espace libre
- Système d'exploitation compatible : Windows 8.1, Windows 10 et Windows 11 (32/64 bits)
- Mémoire RAM : 8Gb
- Connexion internet afin d'activer la licence biométrique
- Pad signature (non fourni par DNP) uniquement dans le cadre de l'ANTS

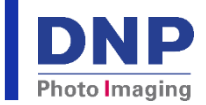

### Installation & mise en route logiciel ID+ 1/2

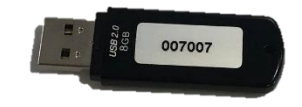

1. Démarrez votre PC ou tablette puis connectez la clé USB contenant le logiciel ID+. 2. Double-cliquez dans **Poste de travail**, un nouveau lecteur USB apparait sous le nom de « **LICENSEKEY** ». Afin de démarrer l'installation du logiciel, double-cliquez sur **IDPlus\_1.3.56.23.exe** et patientez quelques instants.

Gérer LICENSEKEY (D:)

Outils d'application

License dat

DPlus\_1.3.56.23.exe

rdp48-x86-x64-allos-enu.exe

Fichier Accueil

< Accés ranide

🔜 Bureau

📥 OneDrive

LICENSEKEY (D:)

Documents
Images

🐥 Téléchargements 🖈

Captures d'écran
Captures d'écran
DNPPrintPilot
Partial Matte\_4x6\_D
RINT jappa 1266V

Partage Affichage

→ ✓ ↑ → LICENSEKEY (D)

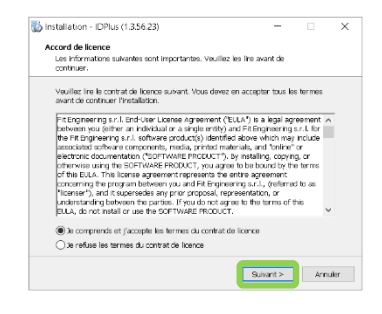

3. Veuillez accepter les conditions générales d'utilisation de la licence et cliquez sur suivant. Veuillez patienter pendant l'installation du logiciel ID+ sur votre ordinateur.

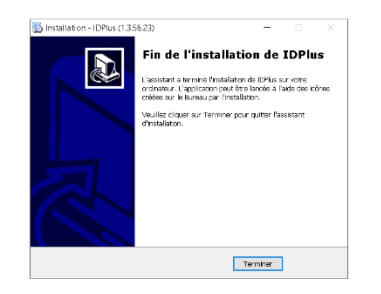

4. Cliquez sur Terminer pour finaliser l'installation du logiciel.

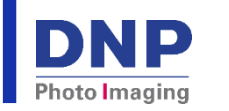

5. Une nouvelle icone ID+ a été créée sur votre bureau. Doublecliquez sur cette icone pour lancer le logiciel.

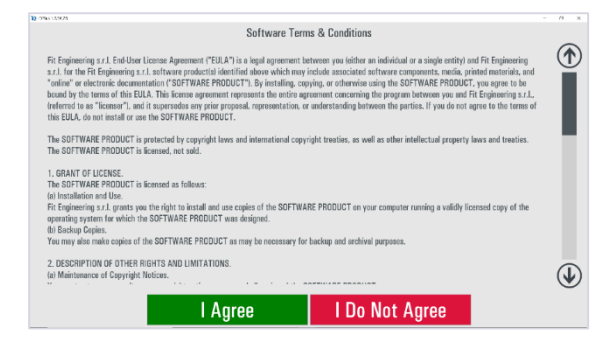

6. Acceptez les conditions générales d'utilisation du logiciel.

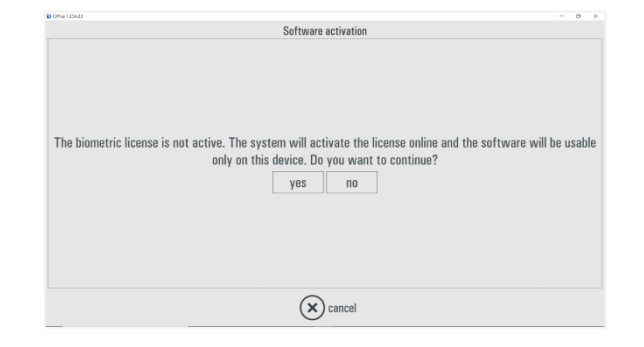

7. Pour activer la licence biométrique, une connexion internet est requise. Cliquez sur Oui (Yes) pour continuer.

### Installation & mise en route logiciel ID+ 2/2

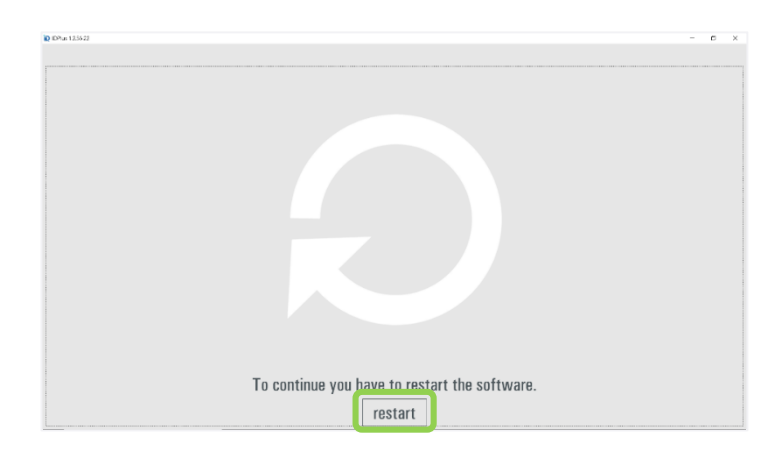

8. Afin de finaliser l'activation de la licence, veuillez redémarrer le logiciel, en cliquant sur « restart » (redémarrer)

11. Pour terminer, connecter l'imprimante ID600 à votre PC/tablette via un cable USB 2.0

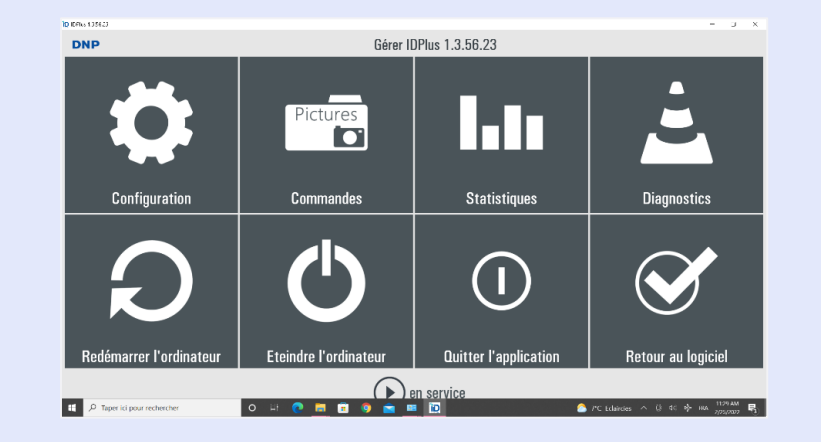

9. Afin de vous assurer que le logiciel possède la dernière mise à jour, allez dans le panneau de configuration, cliquez sur **Diagnostics**.

| DNP |                         | Diagnostics                             |                      |  |  |
|-----|-------------------------|-----------------------------------------|----------------------|--|--|
|     | Sustème                 | Loniciel                                | Tests                |  |  |
|     | commandes en cours      | verification des mise-à-jour            | 1 st imprimante reçu |  |  |
|     | journal d'exportation   | verification des mises à jour sur l'usb |                      |  |  |
|     | etat des imprimantes    | mise-à-jour licence                     |                      |  |  |
|     | mise à jour du firmware | paramétrer la licence biométrique       |                      |  |  |
|     | informations système    | conditions d'utilisation du logiciel    |                      |  |  |
|     | teamviewer              | a propos                                |                      |  |  |
|     | test e-mail             |                                         |                      |  |  |

10. Dans la colonne Logiciel, cliquez sur **vérification des mise-à-jour**, et patientez.

Votre logiciel est désormais prêt pour créer des photos d'identité aux normes !

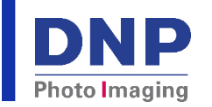

## Utilisation d'un APN Connexion & paramétrage

### Utilisation d'un APN avec le logiciel ID+

Afin de transférer les photos prises avec votre appareil photo numérique vers votre PC ou tablette, il vous suffit de suivre les étapes suivantes:

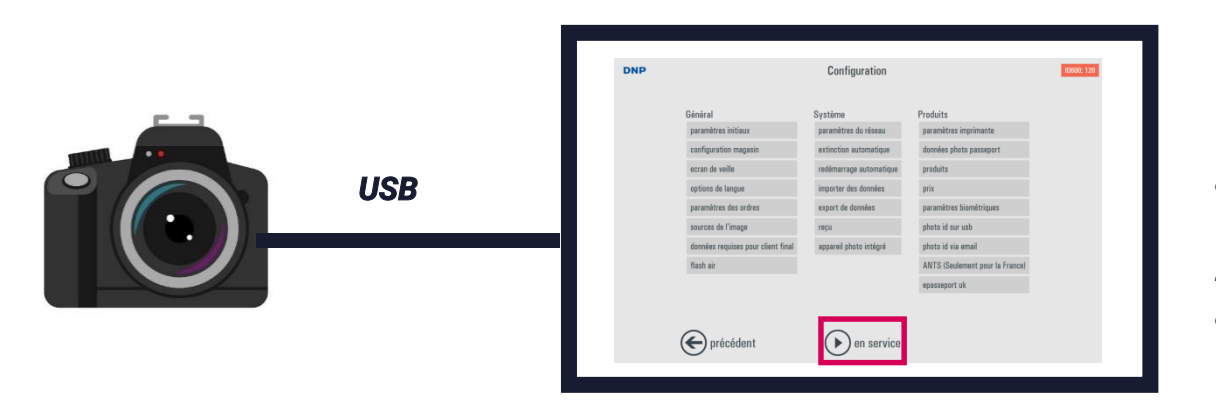

1. Connectez le câble USB de votre appareil photo au port USB de votre PC ou tablette.

2. Paramétrez votre logiciel pour configurer votre appareil photo numérique comme source d'image.

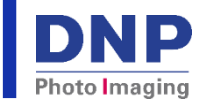

### Paramétrage logiciel ID+ 1/3

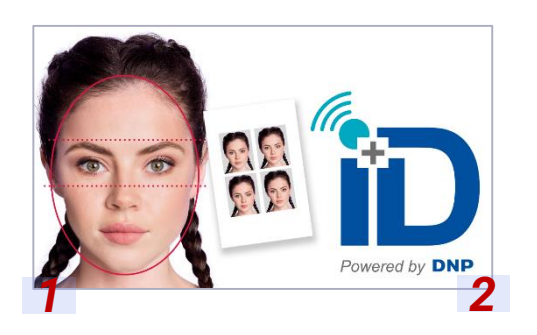

1. Sur l'écran de veille, veuillez accéder au menu de configuration en cliquant sur le coin inférieur gauche puis le coin inférieur droite de l'écran

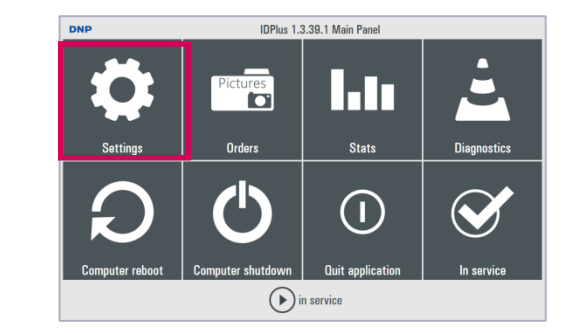

2. Cliquez sur le bouton *Settings* 

| DNP | Configuration        |                    |                      |  |  |  |  |  |
|-----|----------------------|--------------------|----------------------|--|--|--|--|--|
|     | General              | System             | Products             |  |  |  |  |  |
|     | initial parameters   | network            | printer parameters   |  |  |  |  |  |
|     | shop configuration   | automatic shutdown | passport photos data |  |  |  |  |  |
|     | 501000 50101         | automatic reboot   | products             |  |  |  |  |  |
|     | language             | import data        | prices               |  |  |  |  |  |
|     | order settings       | export data        | biometric thresholds |  |  |  |  |  |
|     | photo sources        | receipt            | id photo to usb      |  |  |  |  |  |
|     | end user information | embedded camera    | id photo via e-mail  |  |  |  |  |  |
|     | flash air            |                    | ANTS (France Only)   |  |  |  |  |  |
|     |                      |                    | UK ePassport         |  |  |  |  |  |
|     |                      |                    |                      |  |  |  |  |  |
|     |                      | -                  |                      |  |  |  |  |  |
| (€  | back                 | ( ) in service     |                      |  |  |  |  |  |

3. Dans la colonne *General,* cliquez sur le bouton *language* 

| INP              |                        | Configuration     |         |
|------------------|------------------------|-------------------|---------|
| Genera           | Language               | _                 | 1       |
| initial p        | Administrator language | Franch / Francais | ters    |
| shop c<br>screen | Language               | French / Francais | is data |
| largua           | Can select language    | No                |         |
| order s          | Available languages    |                   | sholds  |
| end us           | Garrency, Date & Time  | Default           | nail    |
| flash a          | Bysteen of units       | Centimeters       | Only)   |
|                  |                        | OK Cancel         |         |
| ( back           |                        | () in service     | 1       |

5. Sur l'écran *language*, sélectionnez *Français* dans le champ *Administrator language* et dans le champ *Language*, cliquez sur OK puis sur le bouton *in Service* 

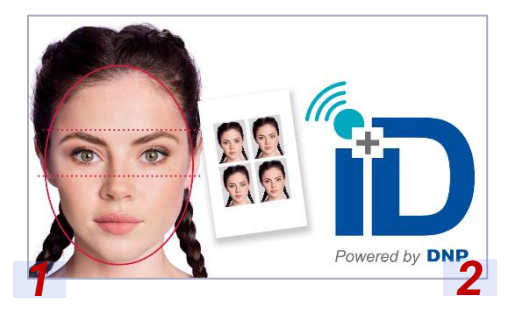

6. Retournez au menu de configuration

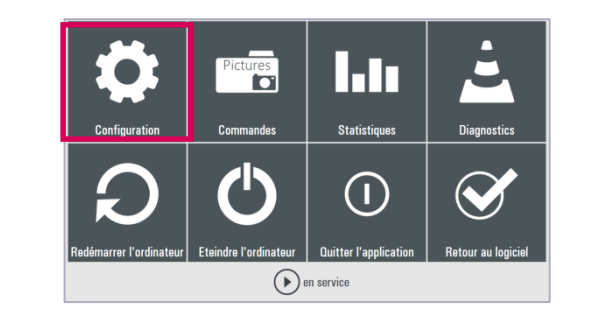

7. Cliquez sur le bouton Configuration

| NP |                                    | Configuration                  |                                 |
|----|------------------------------------|--------------------------------|---------------------------------|
|    | Général                            | Système                        | Produits                        |
|    | paramètres initiaux                | paramètres du réseau           | paramètres imprimante           |
|    | configuration magasin              | extinction automatique         | données photo passeport         |
|    | ecran de veille                    | redémarrage automatique        | produits                        |
|    | options de langue                  | importer des données           | prix                            |
|    | paramètres des ordres              | export de données              | paramètres biométriques         |
|    | sources de l'image                 | reçu                           | photo id sur usb                |
|    | données requises pour client final | appareil photo intégré         | photo id via email              |
|    | flash air                          |                                | ANTS (Seulement pour la France) |
|    |                                    |                                | epasseport uk                   |
|    |                                    |                                |                                 |
|    | -                                  | -                              |                                 |
|    | 🗲 précédent                        | <ul> <li>en service</li> </ul> |                                 |

8. Cliquez sur *source de l'image* 

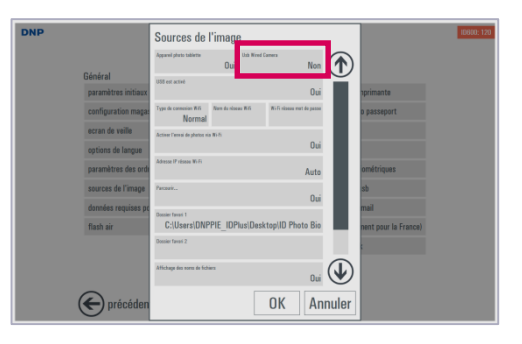

9. Cliquez sur Usb Wired Camera

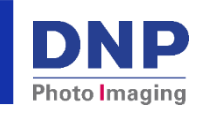

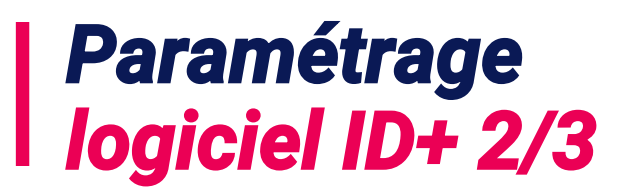

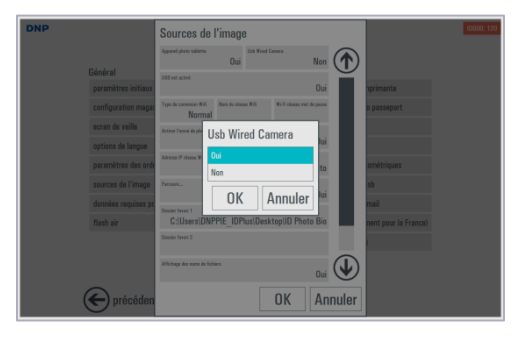

10. Sélectionnez *Oui* et cliquez sur *OK* 

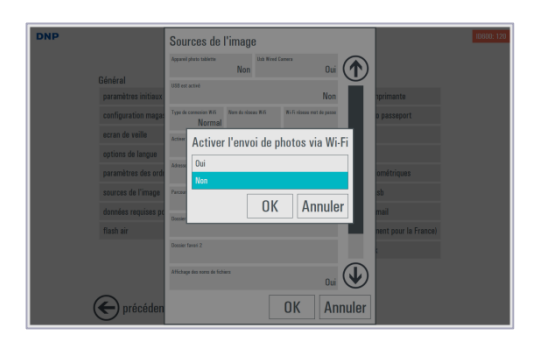

14. Sélectionnez *Non* et cliquez sur *OK* 

| DNP |                     | Sources de l'image                                                                  |  |
|-----|---------------------|-------------------------------------------------------------------------------------|--|
|     | Général             | Egywel Jahre tallette<br>Du Ville West Caneca<br>Non                                |  |
|     | paramètres initiaux | Oui primante                                                                        |  |
|     | configuration magas | Triple de connection W.6. Norm de visuea W.6. Wi-Fri dosses mort de passe<br>Normal |  |
|     | ecran de veille     | Active Forest de plurtes va Wi-Fi                                                   |  |
|     | paramètres des orde | Advesse P stowe Wi 6:<br>Auto omitriques                                            |  |
|     | sources de l'image  | Prose. Dai                                                                          |  |
|     | données requises po | Basiar favar 1 Connect In Connect                                                   |  |
|     | Induit da           | Dessier fanst 2                                                                     |  |
|     |                     | Affectage des source de folders                                                     |  |
|     | E précéden          | OK Annuler                                                                          |  |

11. Cliquez sur le bouton *Appareil photo tablette* 

| DNP |                                | Sources de                       | l'image     | в           |                       |                 |                              | ID600: 120 |
|-----|--------------------------------|----------------------------------|-------------|-------------|-----------------------|-----------------|------------------------------|------------|
|     |                                | Apporei photo tablette           | Oui         | Ush Wated C | neo<br>N              | an ( <b>个</b> ) |                              |            |
|     | Général<br>paramètres initiaux | USB est activé                   |             |             | (                     | a 🎽             | primante                     |            |
|     | configuration magaz            | Type de connesion Will<br>Normal | Nam da visa | aa Will     | Wi-Fi sissee met de p |                 | o passeport                  |            |
|     | ecran de veille                | Activet l'envoi de photos vi     | W-71        |             | (                     | ui -            |                              |            |
|     | paramètres des orde            | Advena IP sineau Wi Fi           |             |             | ۵                     | to              | ométriques                   |            |
|     | sources de l'image             | Tarcevit                         |             |             | (                     |                 | sb                           |            |
|     | données requises po            | Desser favori 1                  |             |             |                       | 18              | mail<br>nent nour la France) |            |
|     |                                | Dessier favori 2                 |             |             |                       |                 | £                            |            |
|     |                                | Attichage des noms de Tich       | ies         |             | C                     |                 |                              |            |
|     | ( précéden                     |                                  |             |             | ок и                  | nnuler          |                              |            |

15. Cliquez sur le bouton Parcourir...

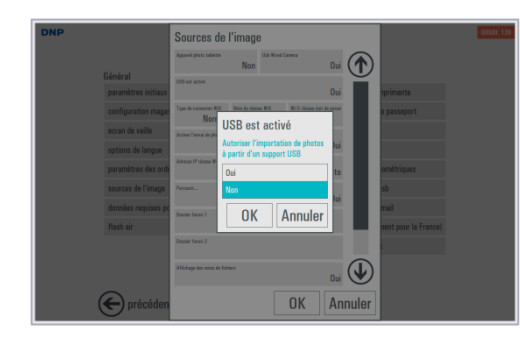

12. Sélectionnez *Non* et cliquez sur *OK* 

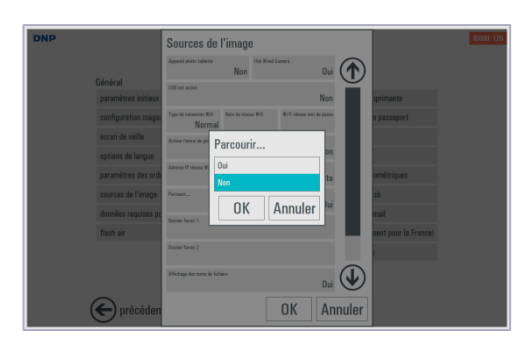

16. Sélectionnez *Non* et cliquez sur *OK* 

| DNP                                       | Sources de l'ima                           | ge                     |                 |                    |                      | 10600: 12 |
|-------------------------------------------|--------------------------------------------|------------------------|-----------------|--------------------|----------------------|-----------|
|                                           | Appareil photo tablette                    | Usb Wired Canera<br>JÎ | Non (           | $\mathbf{\hat{n}}$ |                      |           |
| Général<br>paramètres initiaux            | USB est activé                             |                        | Oui             | Ĭ                  | nprimante            |           |
| configuration magaz                       | Type de connexion Will Nove du n<br>Normal | isees Will Wo Fi also  | ie met de passe |                    | o passeport          |           |
| ecran de veille<br>options de langue      | ctiver l'ennsi de photos via Ni-Fi         |                        | Oui             |                    |                      |           |
| paramètres des orde                       | Advezon IP vizean Ni-Fi                    |                        | Auto            |                    | ométriques           |           |
| sources de l'image<br>dormées requises or | Pacoark                                    |                        | Oui             |                    | sb                   |           |
| flash air                                 | Densier farmi 1                            |                        |                 |                    | nent pour la France) |           |
|                                           | Dessier farmi 2                            |                        |                 |                    | ¢                    |           |
|                                           | Affichage des nons de Tichiers             |                        | Oui (           | <b>₽</b>           |                      |           |
| E précéden                                |                                            | OK                     | Annı            | ıler               |                      |           |

13. Cliquez sur le bouton *Activer l'envoi de photo via Wi-Fi* 

| DNP |                     | Sources de                       | l'image      | Э           |                |             |        |                      | 10500: 12 |
|-----|---------------------|----------------------------------|--------------|-------------|----------------|-------------|--------|----------------------|-----------|
|     |                     | Appareil photo tablette          | Non          | Usb Wined C | imera          | Oui         |        |                      |           |
| (   | Général             | USB est activé                   |              |             |                |             | $\leq$ |                      |           |
|     | paramètres initiaux |                                  |              |             |                | Non         |        | nprimante            |           |
|     | configuration magaz | Type de connexion Wifi<br>Normal | Nore da viza | n W.S.      | Wi-Fi nizeau m | et de passe |        | o passeport          |           |
|     | ecran de veille     | Activer l'anvai de photas vi     | <b>8</b> .6  |             |                |             |        |                      |           |
|     | options de langue   |                                  |              |             |                | Non         |        |                      |           |
|     | paramètres des ord  | Advesse IP réseau Wi-Fi          |              |             |                | Auto        |        | ométriques           |           |
|     | sources de l'image  | Расвай                           |              |             |                | Non         |        | sb                   |           |
|     | données requises po | Densier fanné 1                  |              |             |                | non         |        | mail                 |           |
|     | flash air           |                                  |              |             |                |             |        | nent pour la France) |           |
|     |                     | Dessier favori 2                 |              |             |                |             |        |                      |           |
|     |                     | Affichage des norts de fich      | iersi        |             |                | Oui         |        |                      |           |
| (   |                     |                                  |              | Г           | UK             | Δn          | nuler  |                      |           |
| 0   | S proceduli         |                                  |              | - L         | on             |             | maior  |                      |           |

17. Cliquez sur le bouton OK

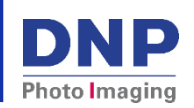

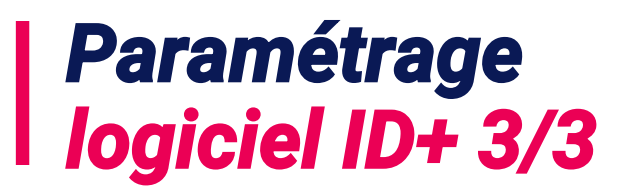

| Général                            | Système                 | Produits                        |
|------------------------------------|-------------------------|---------------------------------|
| paramètres initiaux                | paramètres du réseau    | paramètres imprimante           |
| configuration magasin              | extinction automatique  | données photo passeport         |
| ecran de veille                    | redémarrage automatique | produits                        |
| options de langue                  | importer des données    | prix                            |
| paramètres des ordres              | export de données       | paramètres biométriques         |
| sources de l'image                 | reçu                    | photo id sur usb                |
| données requises pour client final | appareil photo intégré  | photo id via email              |
| flash air                          |                         | ANTS (Seulement pour la France) |
|                                    |                         | epassaport uk                   |
| e précédent                        | en service              |                                 |

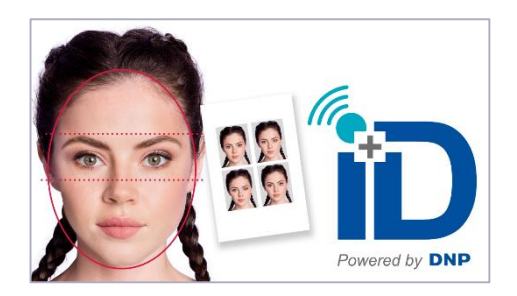

18. Cliquez sur le bouton en service

19. Vous êtes maintenant prêt à utiliser le système ID+ en configuration: Appareil photo connecté par câble USB!

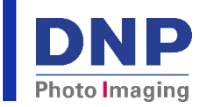

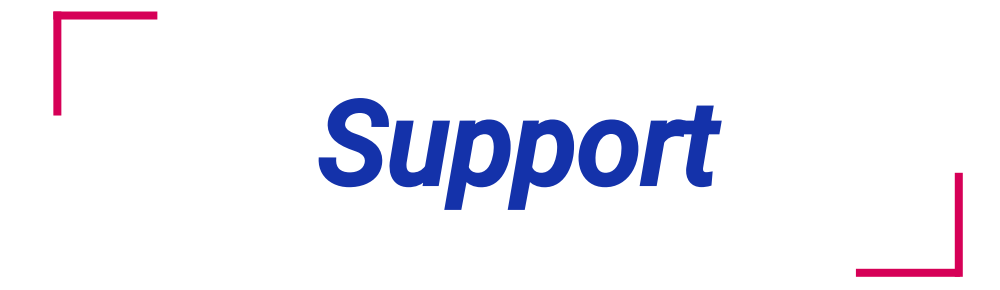

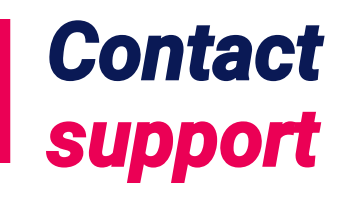

Le manuel d'utilisation de la solution d'identité ID+ flex est disponible à l'adresse suivante : <u>https://dnpphoto.eu/fr/telechargements/manuals-brochures/manuals/id-2</u>

Les mises à jour peuvent être effectuées directement via le logiciel ID+ mais elles sont également disponibles à l'adresse suivante :

https://dnpphoto.eu/fr/telechargements/pilotes-et-outils/firmwares-softwares/id-1

Pour tout éclaircissement ou problème technique, veuillez contacter le service d'assistance DNP PIE à l'adresse email suivante : <u>support@dnpphoto.eu</u>

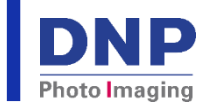